# 「ものタグ」アプリの使い方

# 【基本操作編】

アプリの基本操作についてご説明しています

お手元に NFC タグをご用意いただきますと、 実際に操作を体験しながら読み進めていただけます

#### 目次

| 1.  | アプリのダウンロードからお試しまで1       | -   |
|-----|--------------------------|-----|
| 1 – | - 2.「スキャン画面」が閉じてしまったら- 2 | ? _ |
| 2.  | スキャン後、表示される画面3           | } – |
| 3.  | データの登録方法4                | -   |
| 4.  | ユーザ登録の方法5                | ) — |
| 5.  | 音声データの登録方法 6             | ) – |
| 6.  | テキストデータの登録方法7            | ' _ |
| 7.  | 登録データを編集、削除する 8          | ; - |

# 1. アプリのダウンロードからお試しまで

アプリをダウンロード頂き、サンプルタグでお試しください

#### 1. アプリをダウンロードします

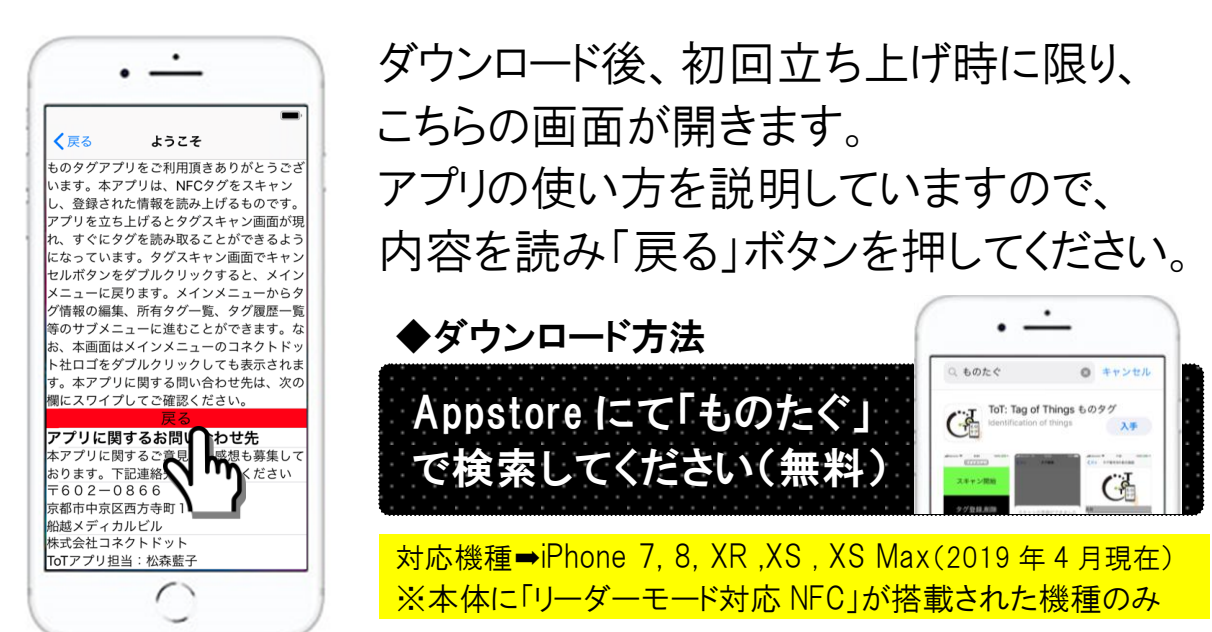

 続いて「スキャンの準備ができました」と書かれた 画面が開きます。そのままの状態で、右下に貼って ある「<u>お試し用タグ」</u>をスキャンしてください。

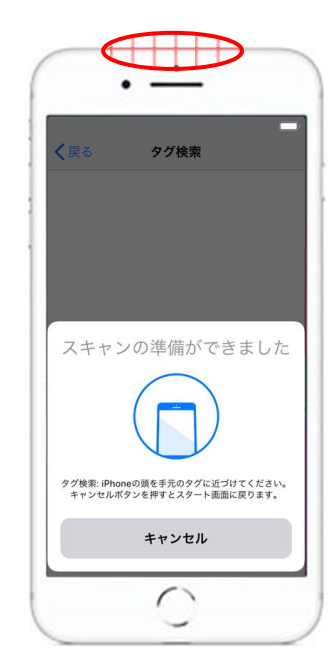

スキャンとはスマホでタグを読み取る操作 のことです。 iPhone のてっぺん(<mark>左の図で赤</mark> <mark>く囲まれているあたり</mark>)をタグに近づけます。

読み取れる範囲は 1cm~2cm 程度で、 タグに表・裏はありません。

正しく読めるとスマホが小さく振動します。

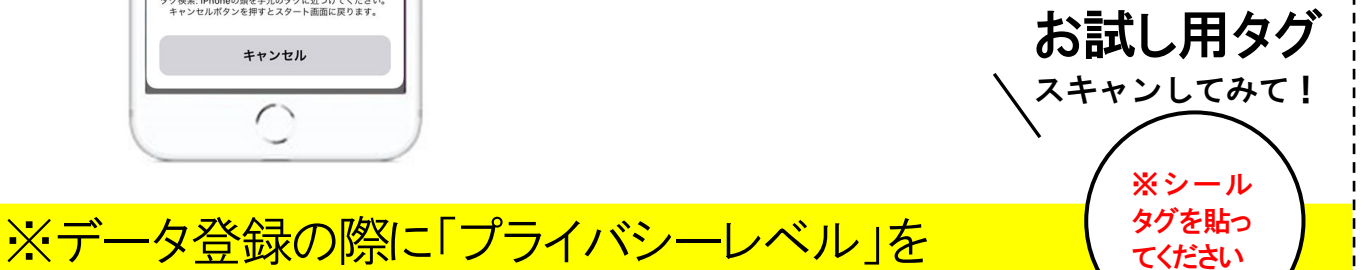

C<sup>ennest</sup> 株式会社 コネクトドット

「公開」に設定したどなたでも閲覧可能なタグです。

# 1-2.「スキャン画面」が閉じてしまったら

以下の方法で、再び開くことができます

1. 「スタート画面」にて「スキャン開始」ボタンを押す

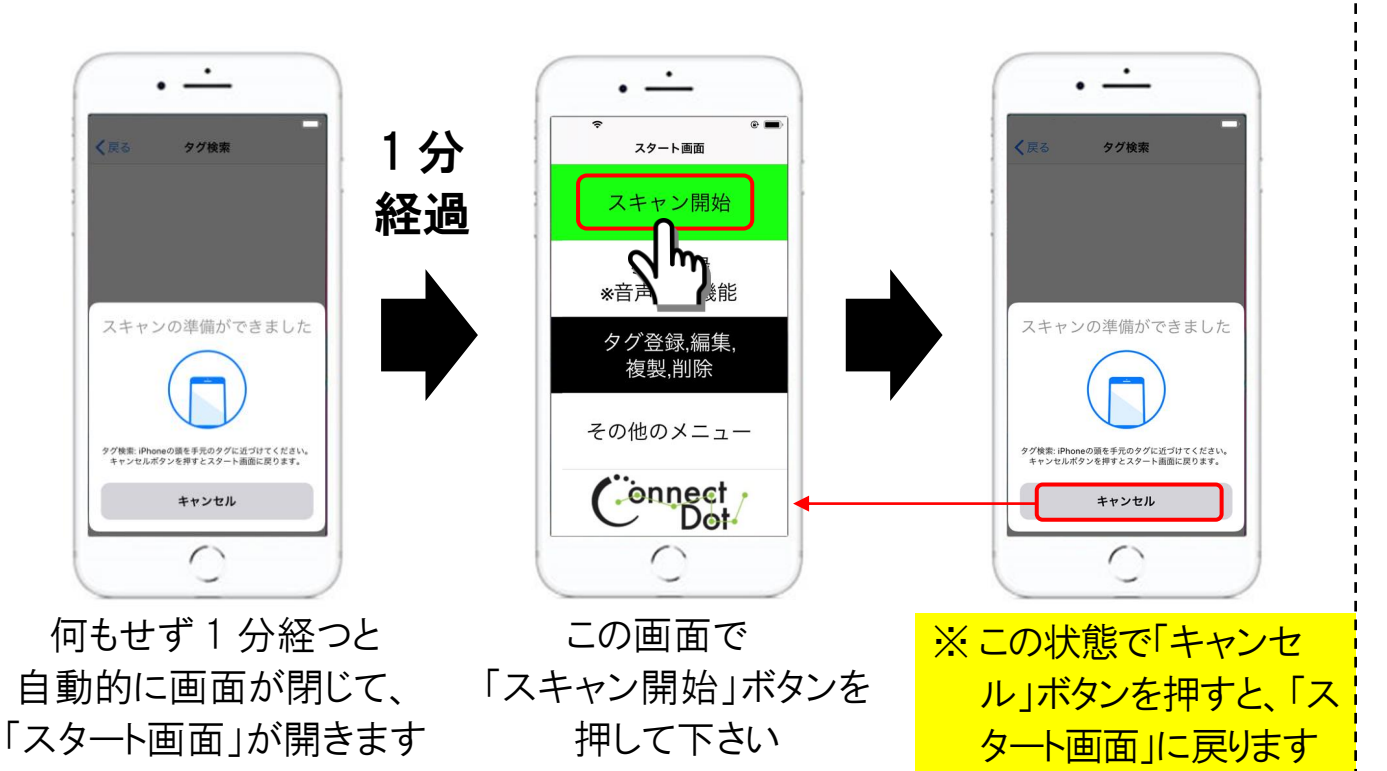

Or

2. または、一度アプリを閉じ、再度、立ち上げ直します

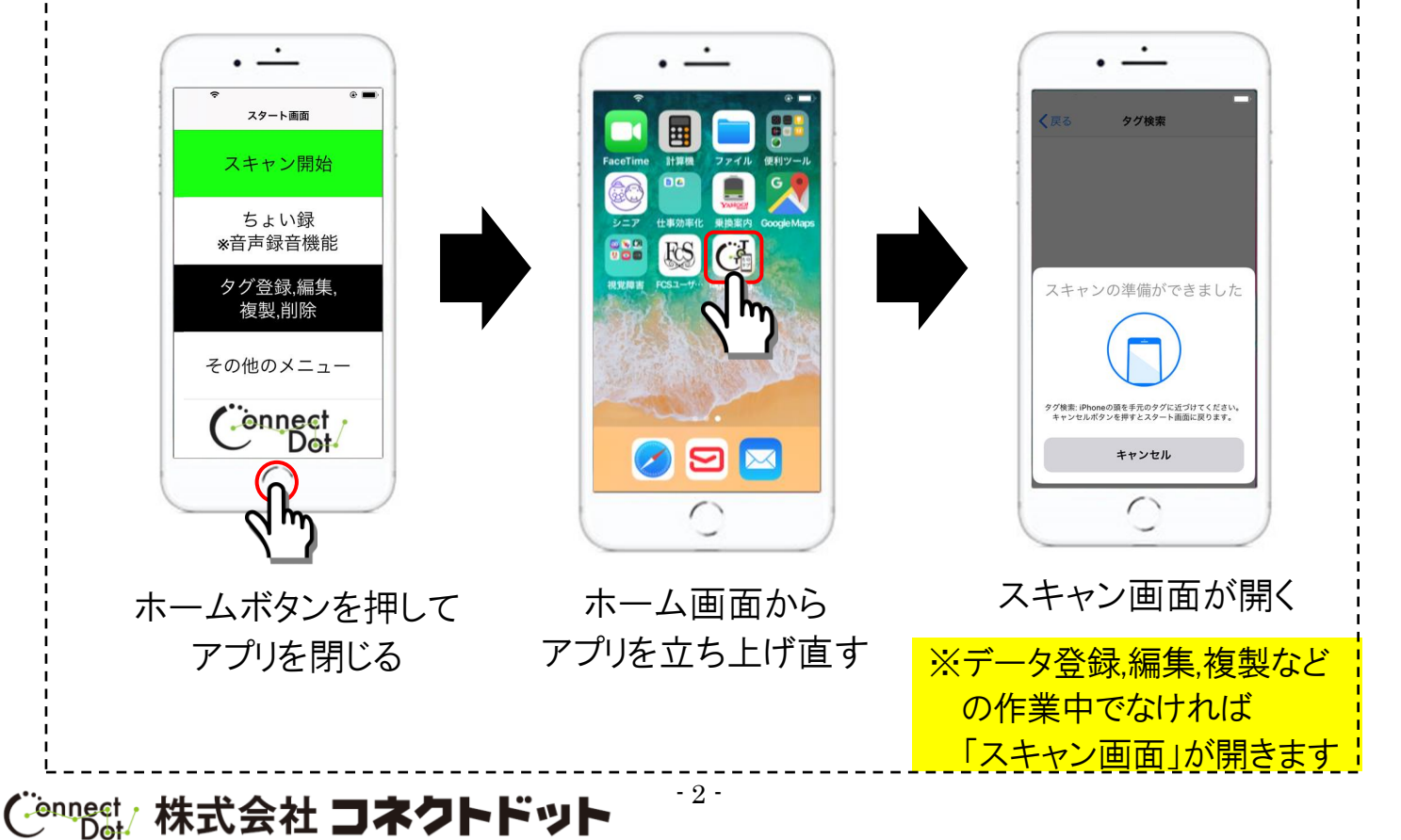

## 2. スキャン後、表示される画面

スキャンのあとは、以下の画面が表示されます

## 1. データが登録されている場合、以下の画面が開きます

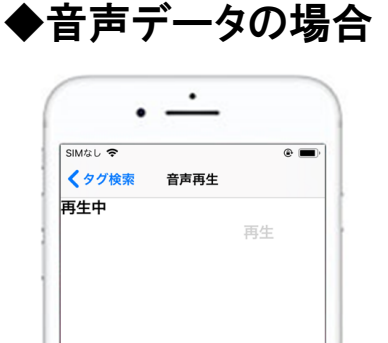

◇テキストデータの場合

| • —                   |     |  |  |
|-----------------------|-----|--|--|
| SIMなし 令<br>く タグ論委 タグ表 | e 🔳 |  |  |
| 物の名前                  |     |  |  |
| テスト                   |     |  |  |
| 詳細情報                  |     |  |  |
| データ入力のテストです。          |     |  |  |
| 再ス:                   | キャン |  |  |

音声データが録音されている場合、 「再生」という機会音のあと、録音内 容が自動で再生されます。 「物の名前」と「詳細情報」が表示されます。 iPhoneのアクセシビリティ機能である、Voiceover を使って画面の文字を読み上げて下さい。

※ 本アプリの UD 対応について アプリ内に表示される全ての「テキスト」は、「スピーチ機能」や「色を反転」「大きな文字」など、iPhone に搭載されたアクセシビリティ機能に対応しています。 なお、本体の言語を「英語」に設定することで、英語版として使うこともできます。

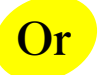

## 2. データが登録されていない場合、以下の画面が開きます

- 3 -

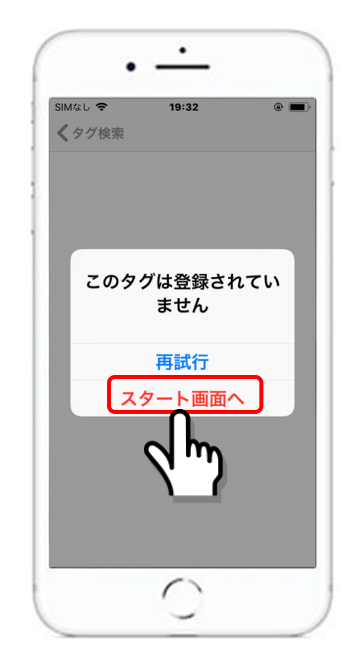

この場合は、ご自身でデータ登録が必要 です。「スタート画面へ」ボタンを押し、 「データの登録」をおこなってください。

※「データの登録方法」は、 次のページ(p.4)をご覧ください⇒

Connect 株式会社 コネクトドット

# 3. データの登録方法

登録方法は録音と文字入力の2種類から選べます

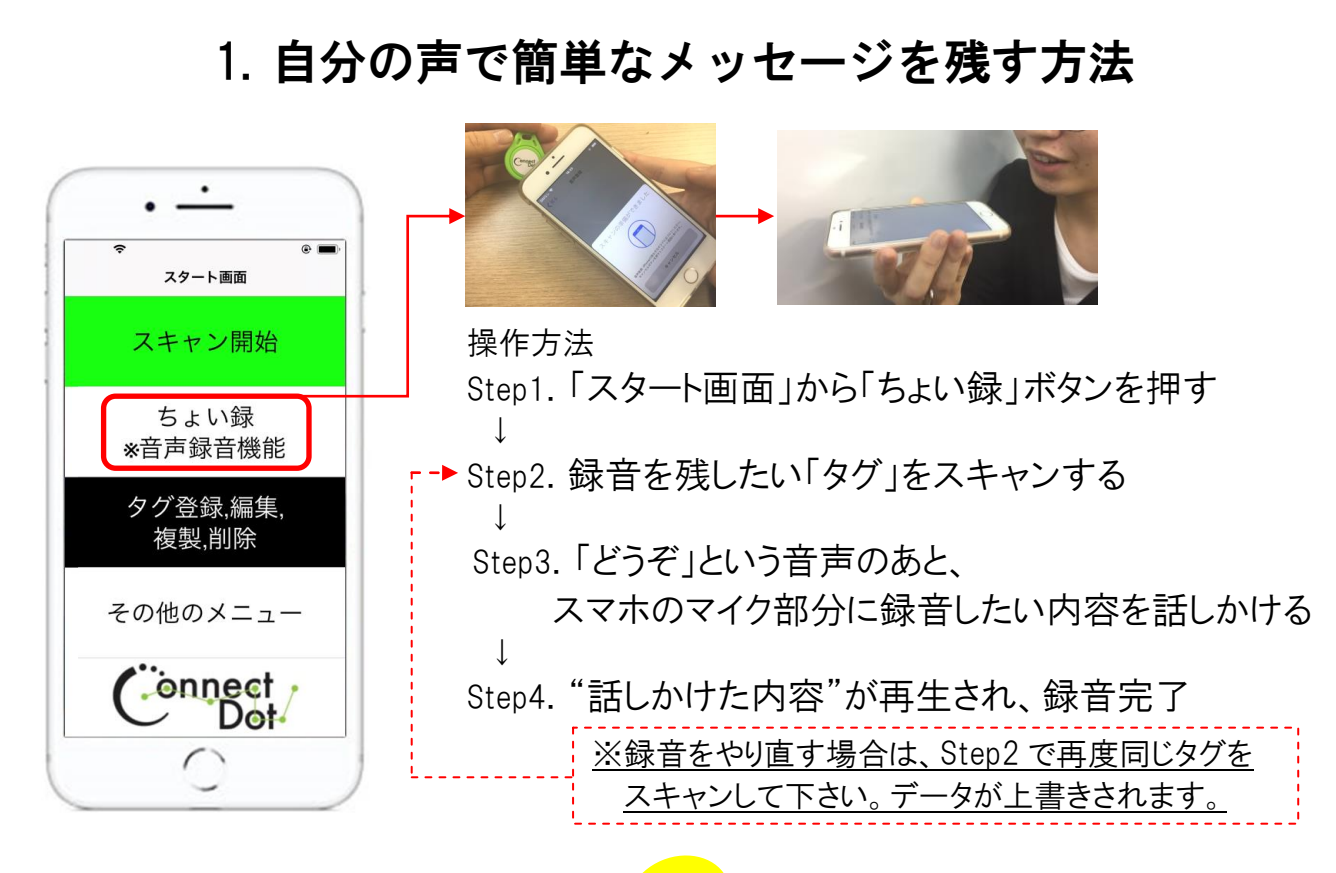

# Or

# 2. 入力したテキスト(文字)を残す方法

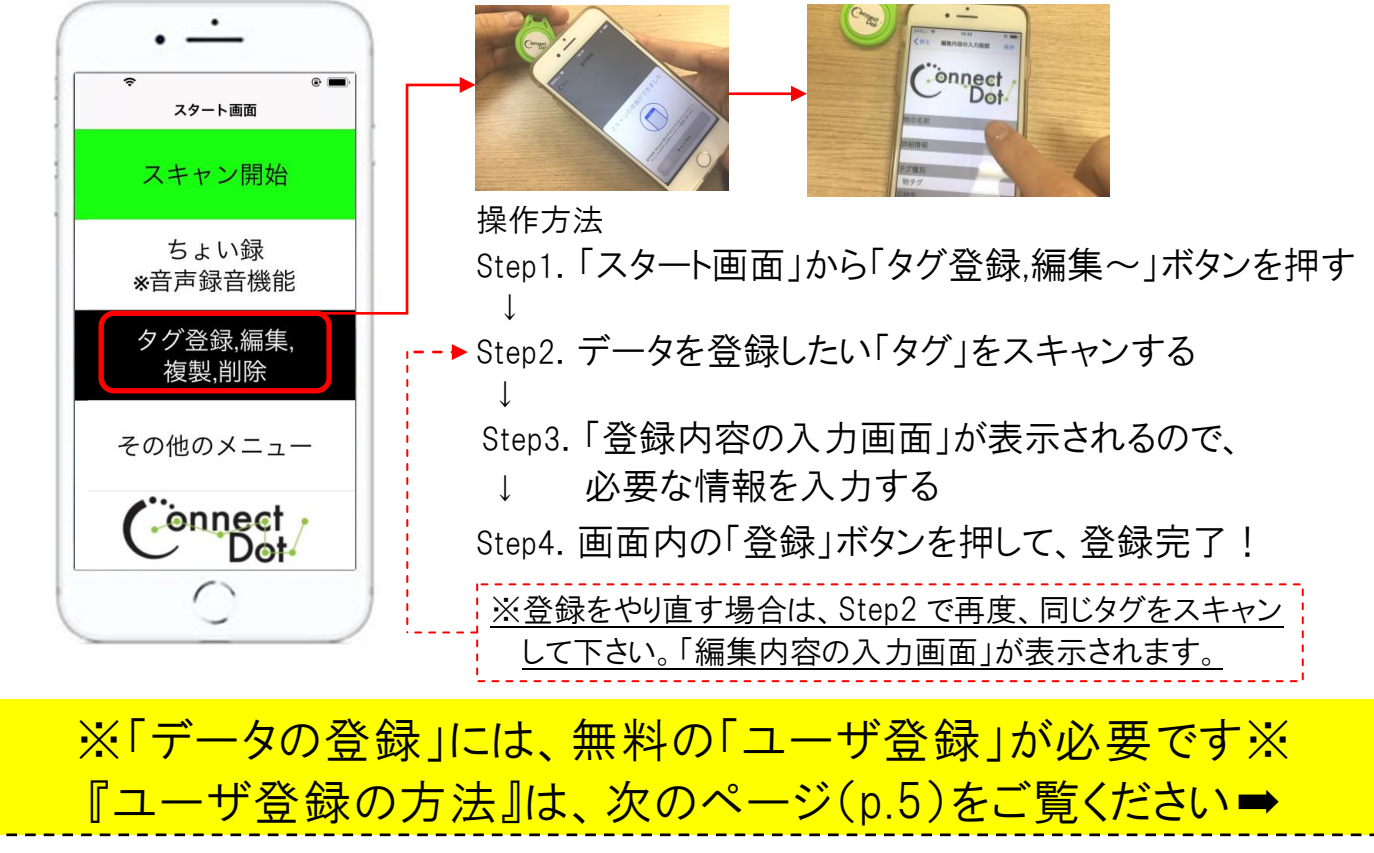

(Cennest 株式会社 コネクトドット

## 4. ユーザ登録の方法

ユーザ登録は、アプリ内にて<u>無料</u>でおこなえます

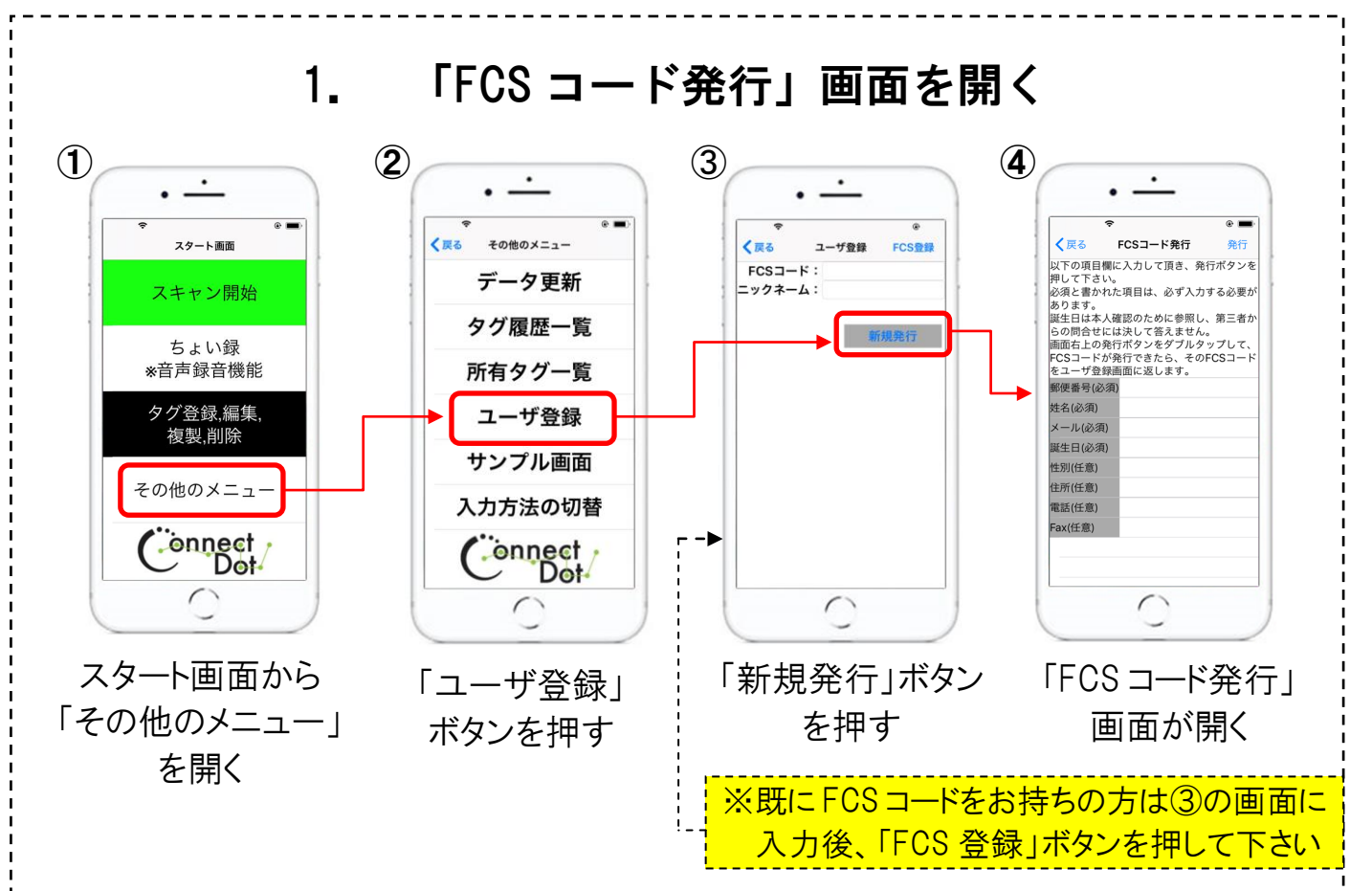

## 2. 必須項目を入力し「発行」ボタンを押す

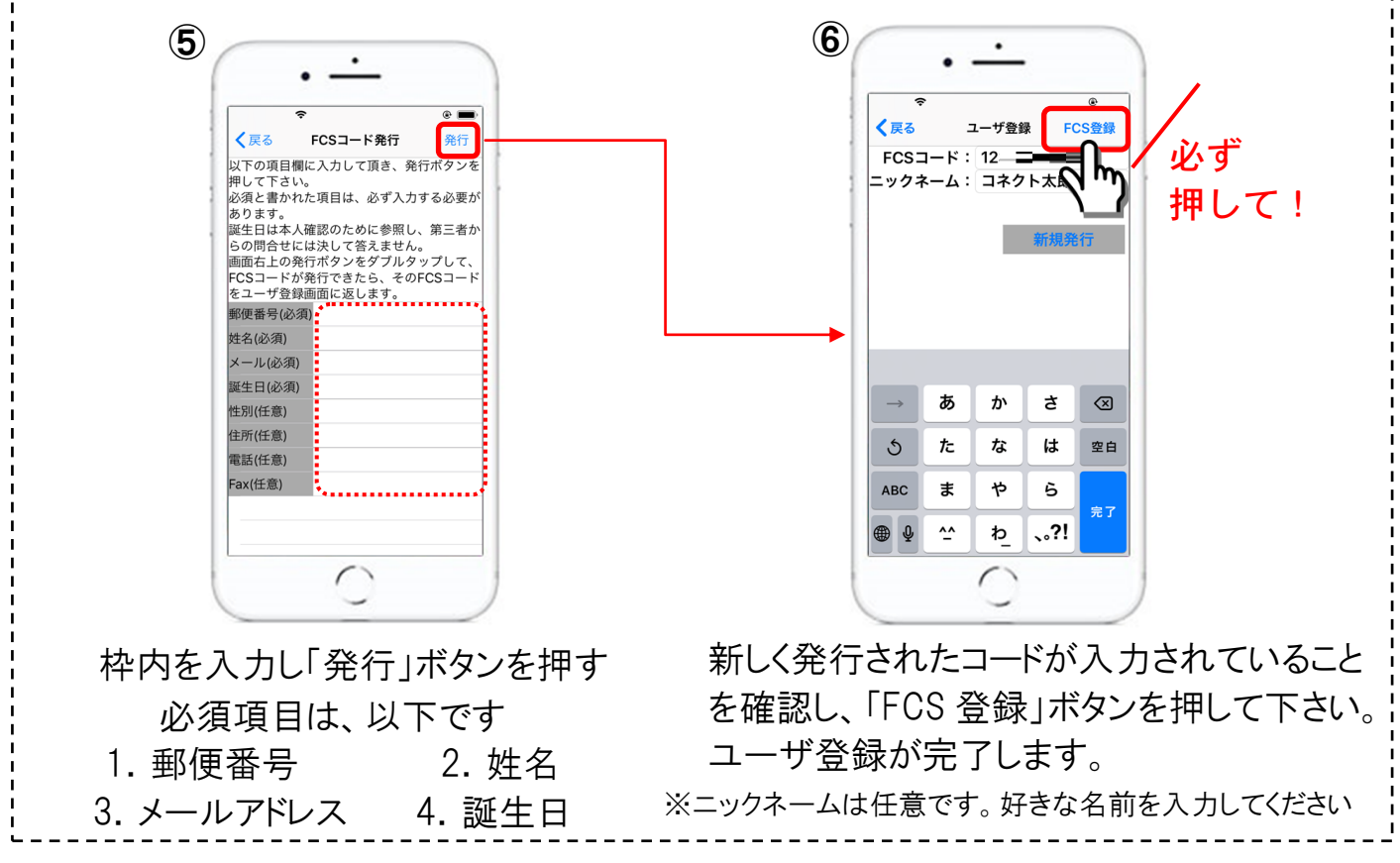

(Cennest/株式会社 コネクトドット

# 5. 音声データの登録方法

手元にタグを用意して、実際に音声データを登録してみましょう

Step1. 手元にタグを用意します ※ タグの種類は何でも 構いません Step2.「スタート画面」から「ちょい録」ボタンを押し、 タグをスキャンします スキャン開始 ちょい録 \*音声録音機 (キャンの準備ができまし) タグ登録, 複製,削隊 その他のメニュ-各声登録: iPhoneの損を手元のタグに近づけてください キャンセルボタンを完すとスタート面面に戻ります。 ※「スタート画面」の開き方は Connect キャンセル 「補足」の①をご覧ください 0 Step3.「どうぞ」という機械音につづいて、録音したい内容を話しかけます · --※ 録音の際はスマホの「マイク 2.8 音声録音 **《四月登録** 音声録音 beak: -15.856749, thr 話しかけると k: -21.821262. thre 部分」に話しかけるようにして 録音スタート ください ※録音が始まると「待機中」の 文字が「録音中」に変わりま す。 0 マイク部分 Step4. 話し終わると、自動で録音が終了し、録音内容が再生されます · · • <u>·</u> ※ 録音された内容を再生後、 1秒以上の 音声绿音 沈黙で 左の画面が表示されます 録音終了 音声データを登録し ました。 ※録音をやり直す場合は、

 Step2 に戻り再度同じタグを

 スキャンして下さい。録音内

 容が上書きされます。

0

# 6. テキストデータの登録方法

続いて、テキストデータの登録方法を説明します

Step1. 手元にタグを用意します ※ タグの種類は何でも 構いません Step2.「スタート画面」から「タグ登録,編集,削除,複製」ボタンを押し、 用意したタグをスキャンします スキャン開始 ちょい録 音声録音機能 スキャンの準備ができました その他の 「声登録: iPhoneの頭を手見のタグに近づけてください キャンセルボタンを増すとスタート両面に用ります。 ※「スタート画面の開き方」は Connect Dot 「補足」の①をご覧下さい Step3.「登録内容の入力画面」が開くので、必要な情報を入力し 「登録」ボタンを押してください ※入力した項目は、背景が「赤」 に変わります önnect onneck ※「入力項目についての詳しい説明」 は「補足」の②をご覧下さい 物タグ 収納先 0 Step4. データの編集を続けるか聞かれるので「終了」を押します ※「終了」を押すと「スタート画面」に 集内窓の入力画面 戻り、データの登録が完了します。 スキャン開始 onnect

ちょい録

その他のメニュ

Connect 株式会社 コネクトドット

Connect Dot

- 7 -

※「続ける」を選択した場合、 「スキャン画面」が立ち上がるので、 続いて、データを登録したいタグを スキャンして下さい。

## 7. 登録データを編集、削除する

データの編集、削除は「タグ登録,編集,削除,複製」ボタンでおこないます

Step1.「スタート画面」から「タグ登録,編集,削除,複製」ボタンを押し、 登録内容を編集または削除したいタグをスキャンします

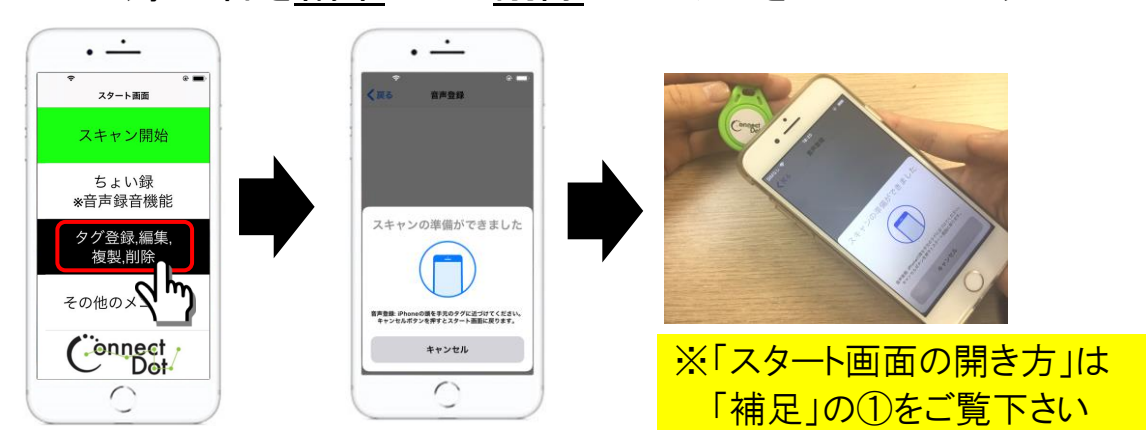

Step2.「登録内容の編集画面」が開きます。データの編集をする場合は、 この画面で入力内容を変更し、「保存」ボタンを押してください。

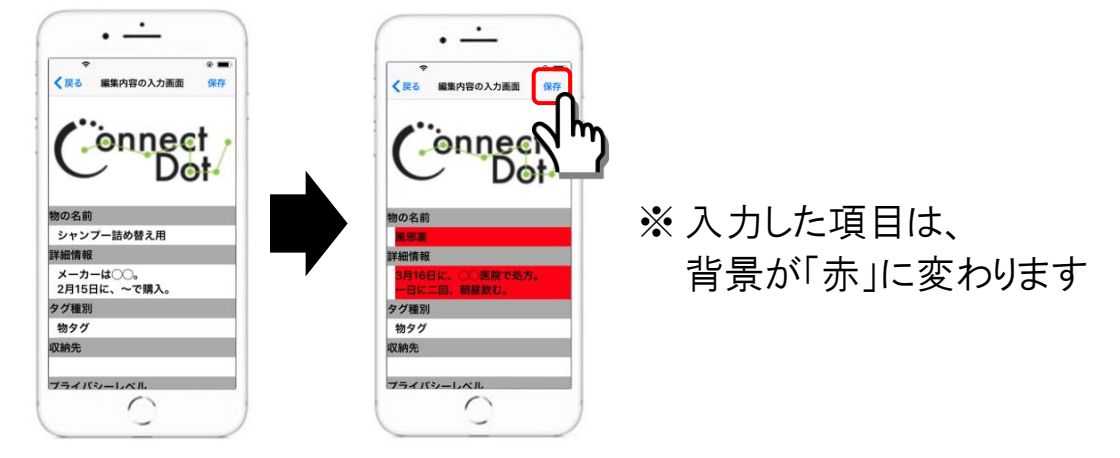

Step3. データの削除がしたい場合は、画面を下にスクロールして、 「データを削除」ボタンを押してください。

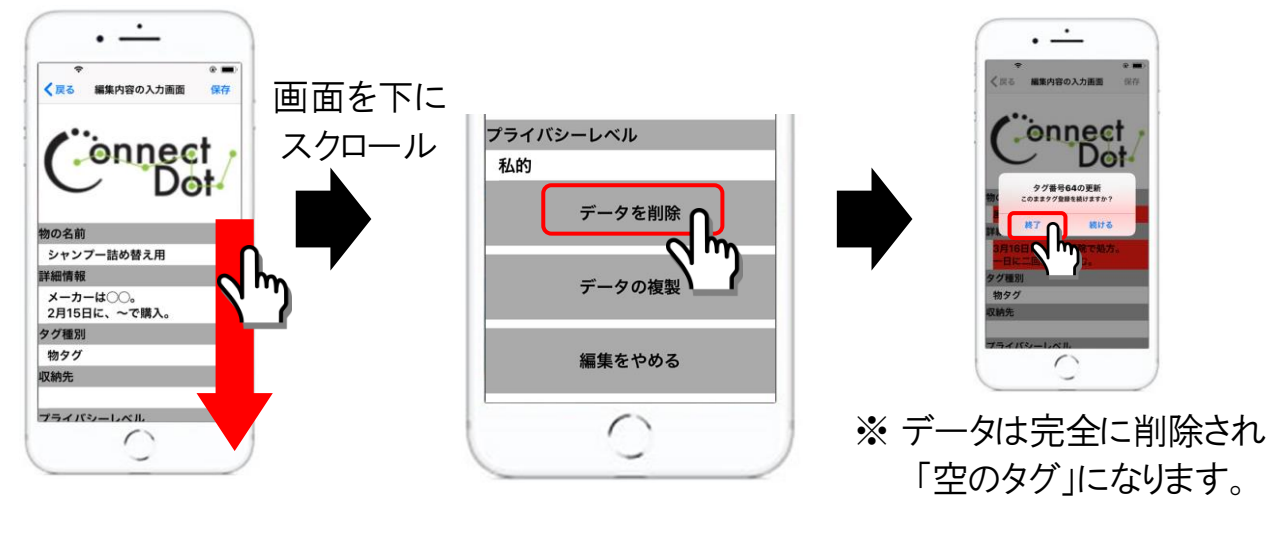

- 8 -

Connest 株式会社 コネクトドット